## AppleID/Cloud Uitloggen en iPad terugzetten naar fabrieksinstellingen.

## AppleID/Cloud Uitloggen:

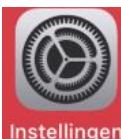

1. Ga naar <u>'Instellingen'</u>

Instellingen Deze iPad staat onder toezicht en wordt beheerd door Veendam-OSG Winkler Prins. Meer info over apparaattoezicht...

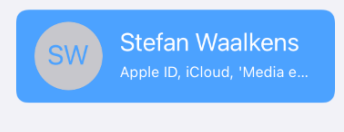

- 2. Kies vervolgens "uw naam"
- 3. Scrol helemaal naar beneden en klik op "Log uit"

| Naar                      | n en e-mail                  | > |
|---------------------------|------------------------------|---|
| Wachtwoord en beveiliging |                              | > |
| Abonnementen              |                              | > |
|                           |                              |   |
|                           | iCloud                       | > |
| Å                         | Media en aankopen            | > |
|                           |                              |   |
|                           | <b>fullname</b><br>Deze iPad | > |
|                           |                              |   |
| Log uit                   |                              |   |

- 4. Voer uw Apple ID-wachtwoord in en tik op 'Log uit/Schakel uit"
- 5. Een **"Kopie"** hoeft niet te worden bewaard en klikt vervolgens op **Log Uit**.

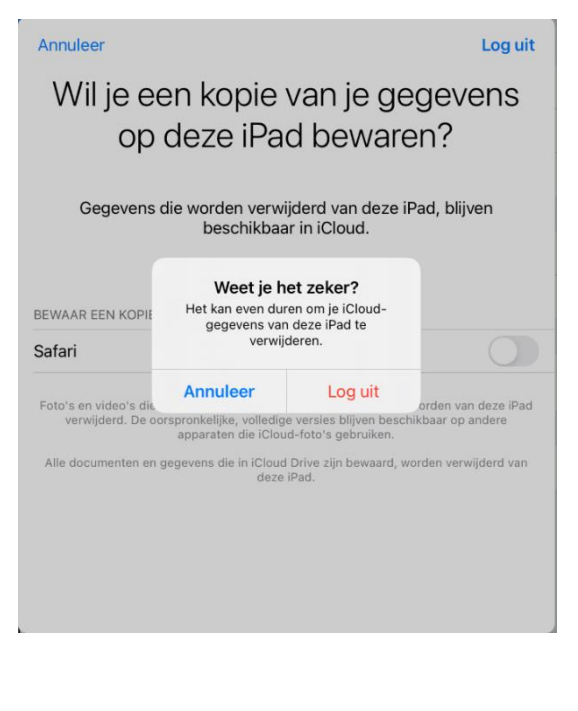

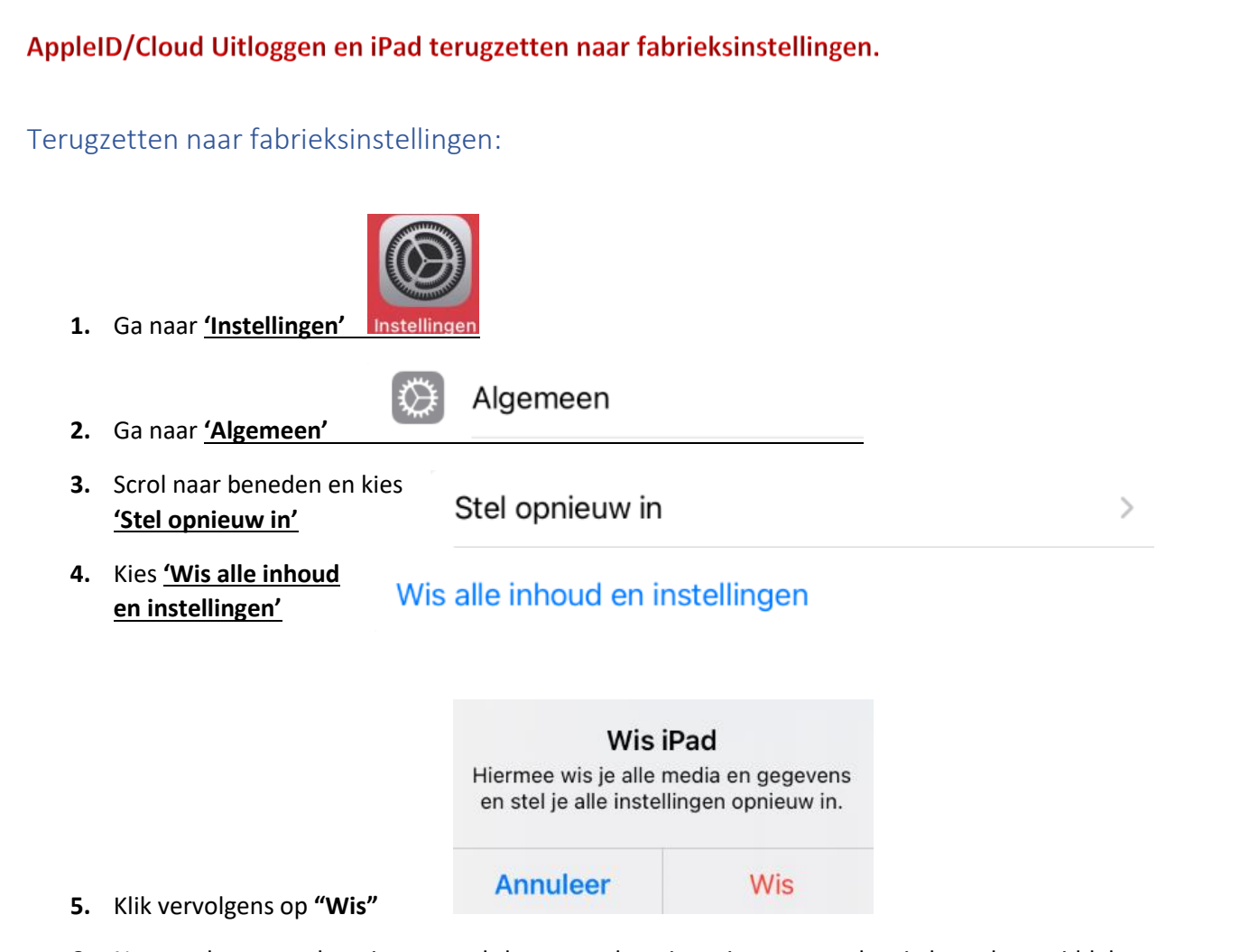

**6.** Nu start het toestel opnieuw op, als het toestel opnieuw is opgestart kan je hem door middel van de powerknop uitzetten